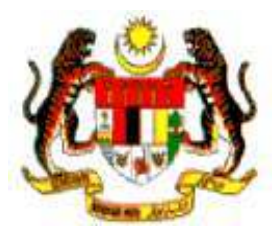

# PANDUAN PERMOHONAN CUTI

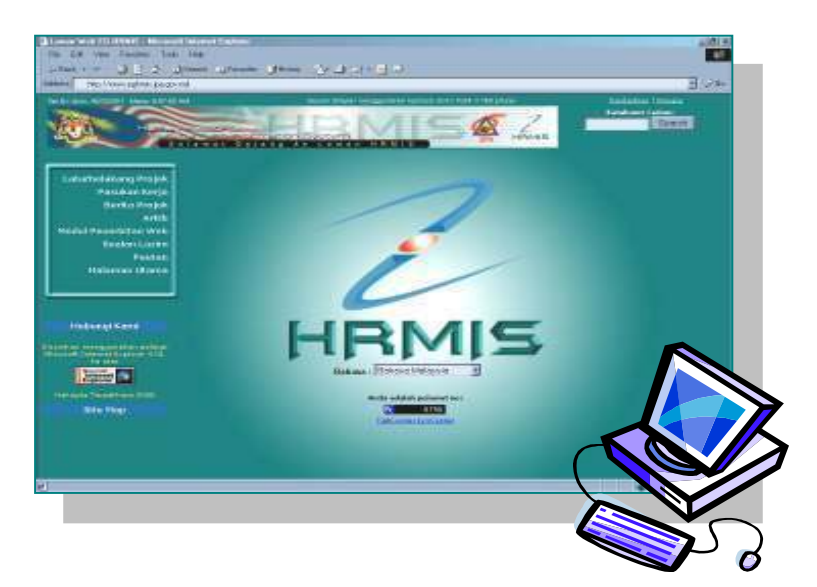

### PERANAN : PEMILIK KOMPETENSI

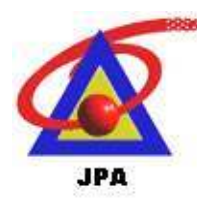

BAHAGIAN PENGURUSAN TEKNOLOGI MAKLUMAT JABATAN PERKHIDMATAN AWAM MALAYSIA

### A. LANGKAH MEMBUAT PERMOHONAN CUTI

Dari skrin Laman Utama Aplikasi HRMIS,

Pengurusan Saraan, Faedah & Ganjaran

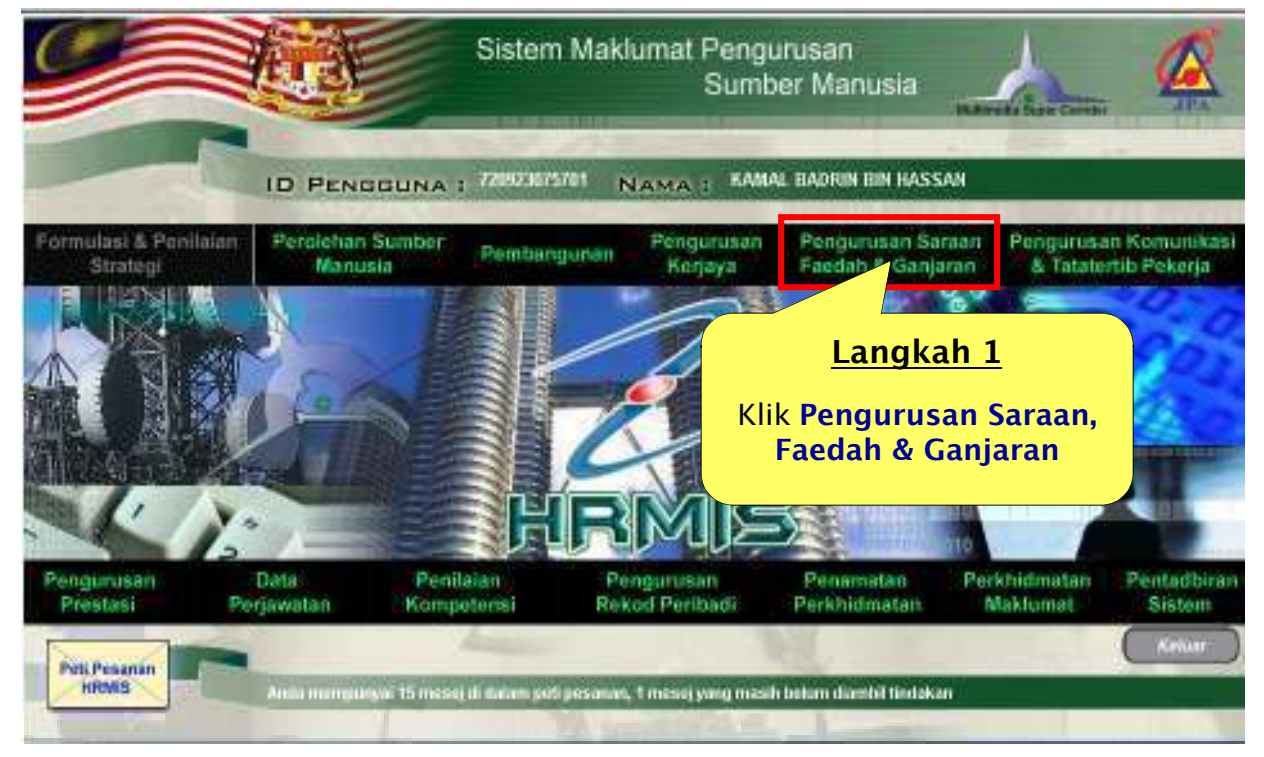

Rajah 1 : Skrin Laman Utama Aplikasi HRMIS

Laman utama Pengurusan Saraan, Faedah & Ganjaran akan dipaparkan pada skrin anda.

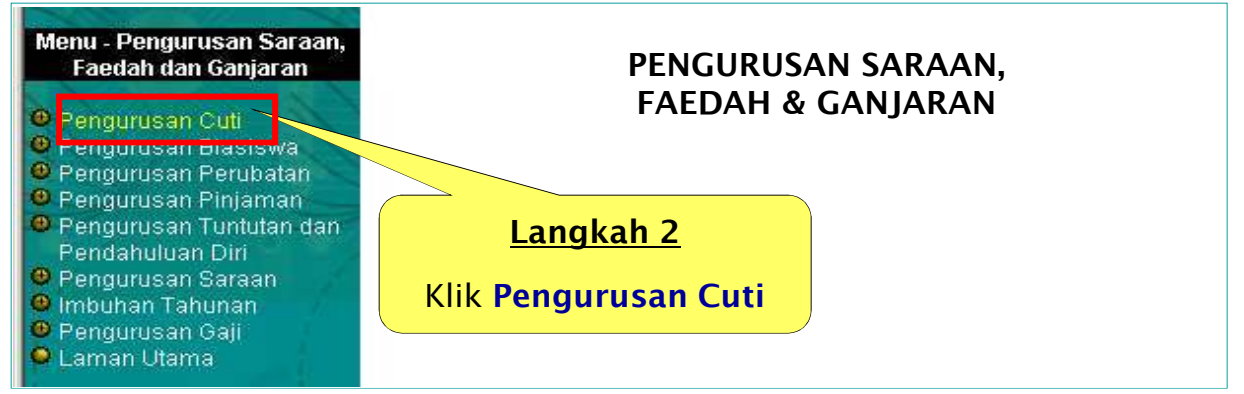

Rajah 2 : Skrin Modul Pengurusan Saraan, Faedah & Ganjaran

Laman utama Pengurusan Cuti akan dipaparkan pada skrin anda.

### Dari skrin Pengurusan Cuti, klik **Permohonan** Cuti

| Menu - Pengurusan Cuti                                                                                                    | PENGURUSAN CUTI                          |
|----------------------------------------------------------------------------------------------------|------------------------------------------|
| <ul> <li>Penyemakan Cuti</li> <li>Permohonan Cuti</li> <li>Pindaan/Pembatalan Cuti</li> <li>Perancangan Cuti</li> <li>Bantuan</li> <li>Laman Sebelum</li> </ul> | Langkah <u>3</u><br>Klik Permohonan Cuti |

Rajah 3: Skrin Pengurusan Cuti

Laman utama Permohonan Cuti akan dipaparkan pada skrin anda.

Dari skrin Permohonan Cuti, klik Pemohon Cuti

| Menu - Permohonan Cuti                                                 | PERMOHONAN CUTI                              |  |  |  |
|------------------------------------------------------------------------|----------------------------------------------|--|--|--|
| Pemohon Cuti<br>Permohonan GCR dan<br>Bawa Ke Hadapan<br>Caman Sebelum | <u>Langkah 4</u><br>Klik <b>Pemohon Cuti</b> |  |  |  |

Rajah 4 : Skrin Permohonan Cuti

Skrin Pemohon Cuti akan dipaparkan pada skrin anda.

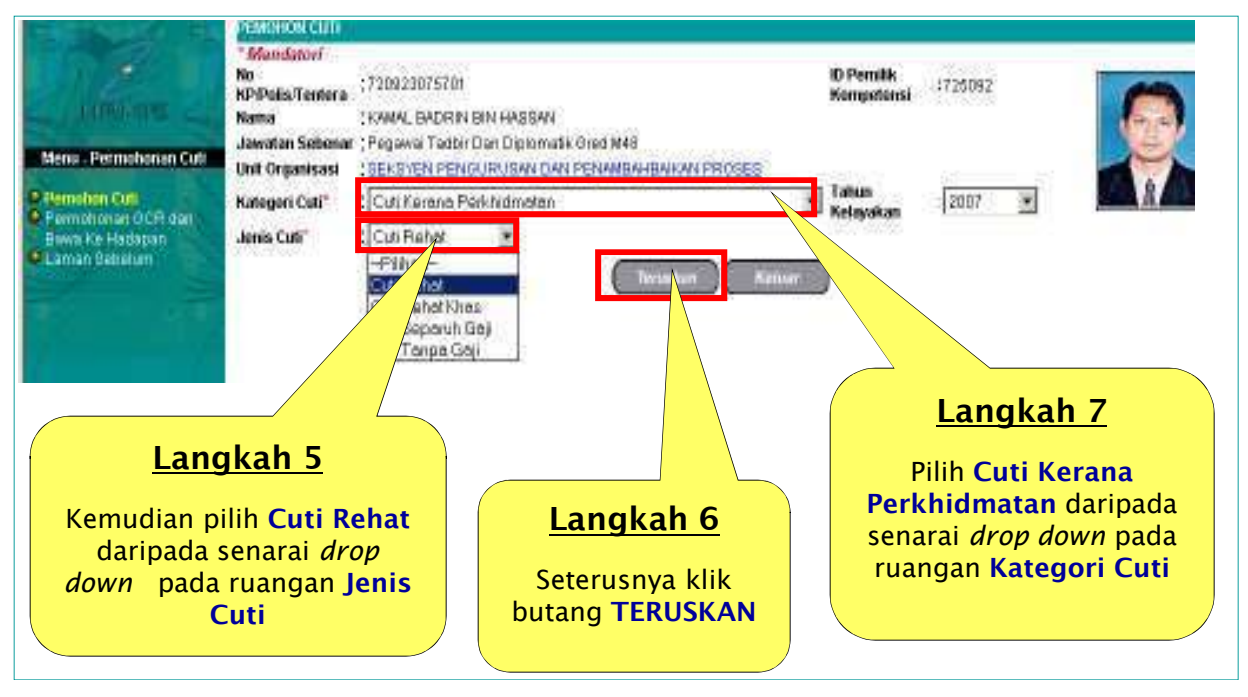

Rajah 5: Skrin Pemohon Cuti

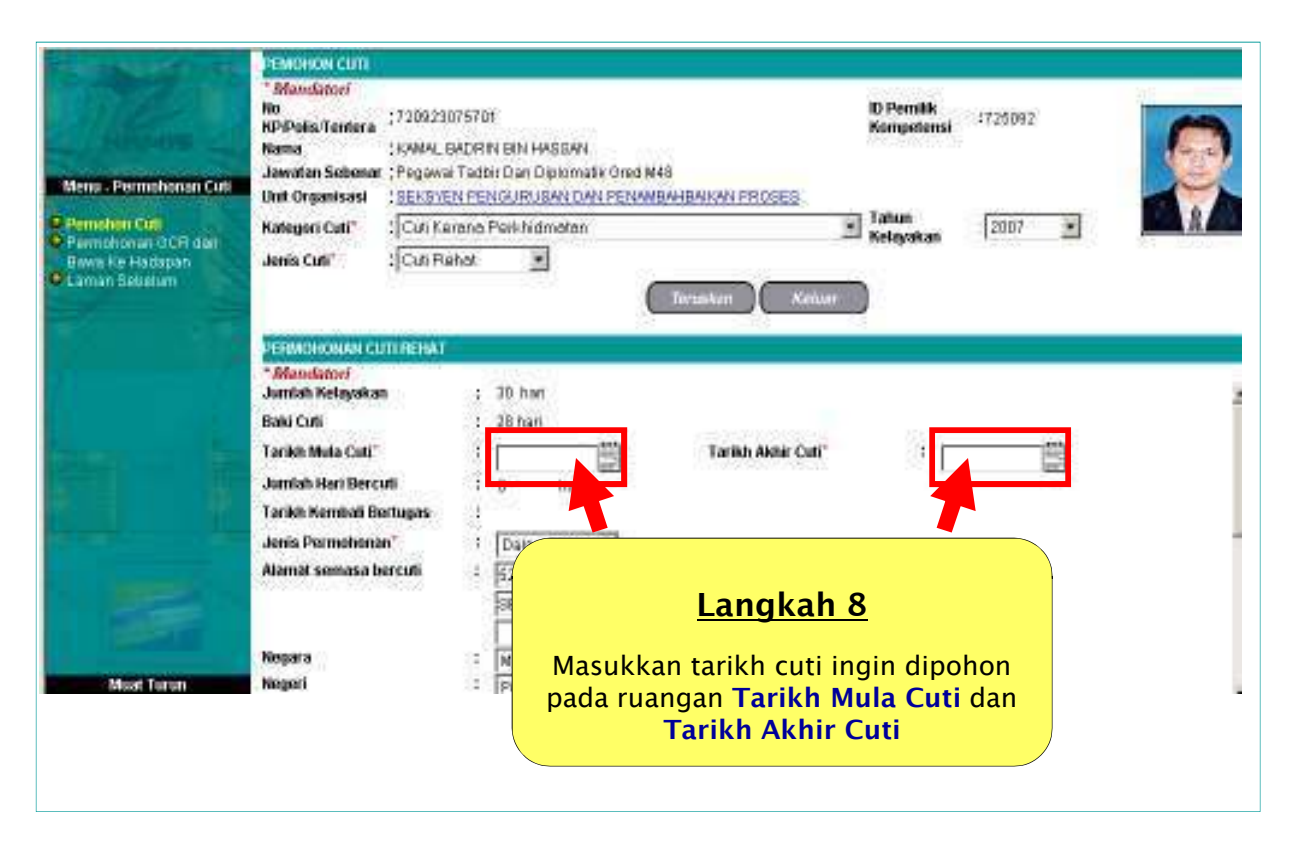

### Rajah 6 : Skrin Pemohon Cuti (skrin tambahan-Permohonan Cuti Rehat)

Dari skrin Permohonan Cuti Rehat, masukkan tarikh cuti ingin dipohon pada ruangan Tarikh Mula Cuti dan Tarikh Akhir Cuti

### Makluman:

Ruangan yang bertanda (\*) adalah mandatori dan wajib diisi. Jika tidak diisi, permohonan cuti akan ditolak oleh sistem.

Jika anda ingin memohon cuti untuk tempoh sehari sahaja contohnya pada 23 Mei 2007, isikan tarikh ini pada kedua-dua ruang **Tarikh Mula Cuti** dan **Tarikh Akhir Cuti** menggunakan fungsi kalendar yang disediakan seperti dibawah.

- Jumlah Hari Bercuti dan Tarikh Mula Bertugas akan muncul secara automatic.
- Alamat tetap telah diprogramkan sebagai Alamat Semasa Bercuti dan anda boleh menukar alamat tersebut .

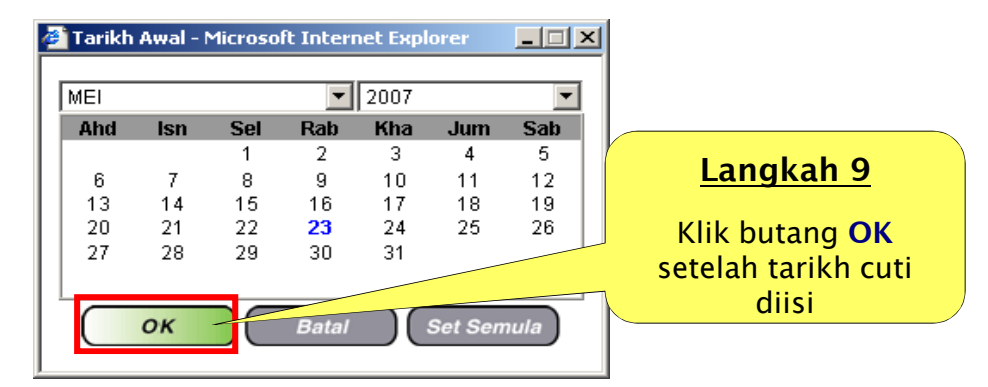

Rajah 7 : Skrin Kalendar

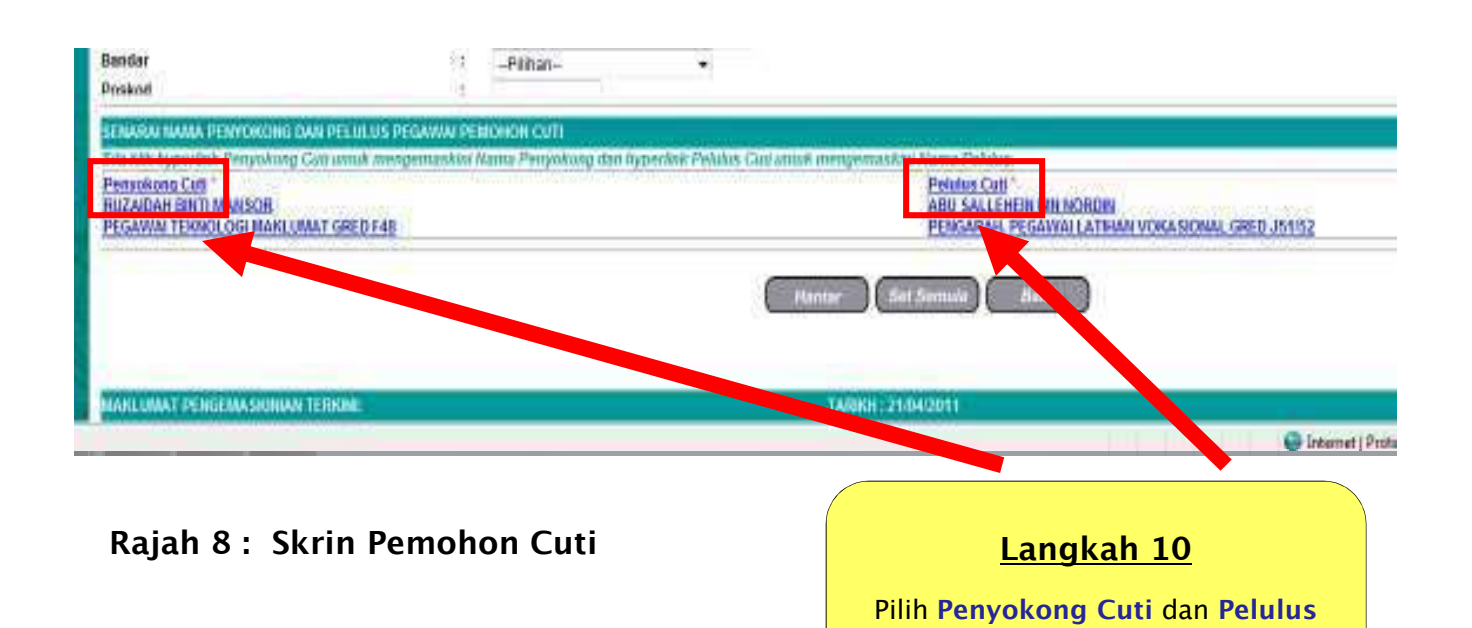

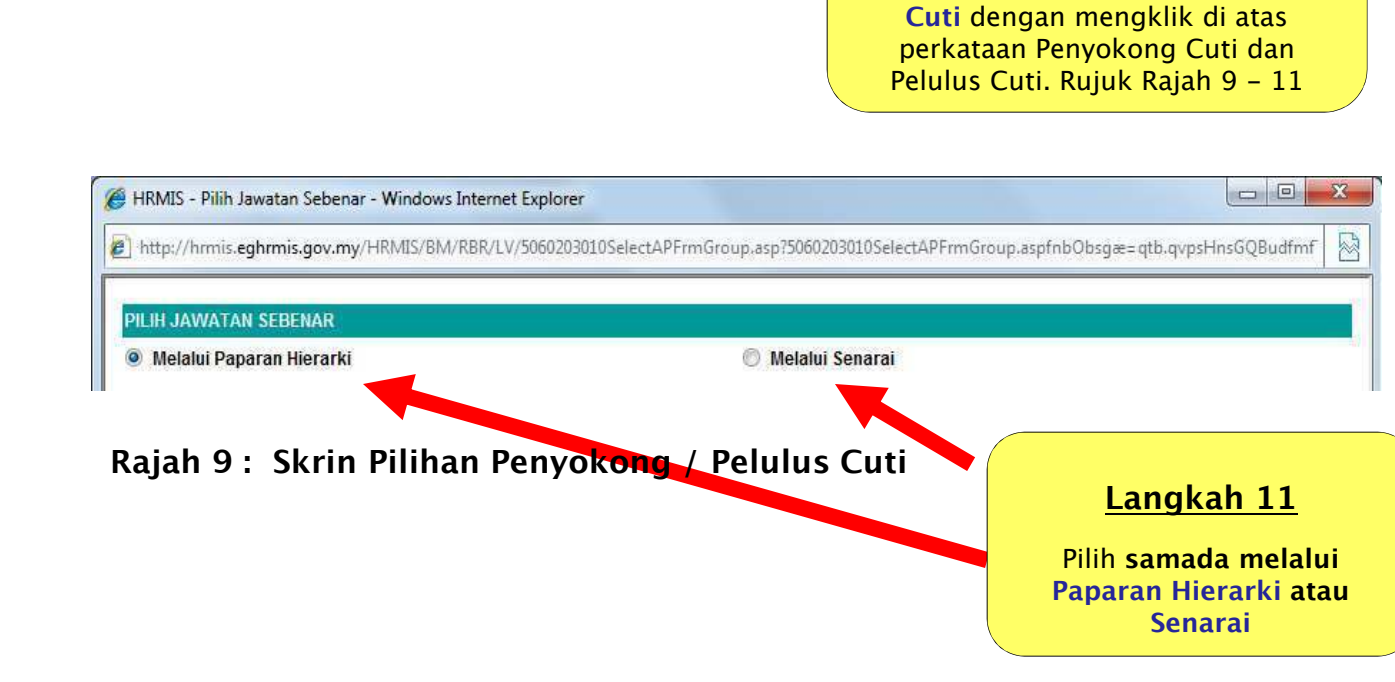

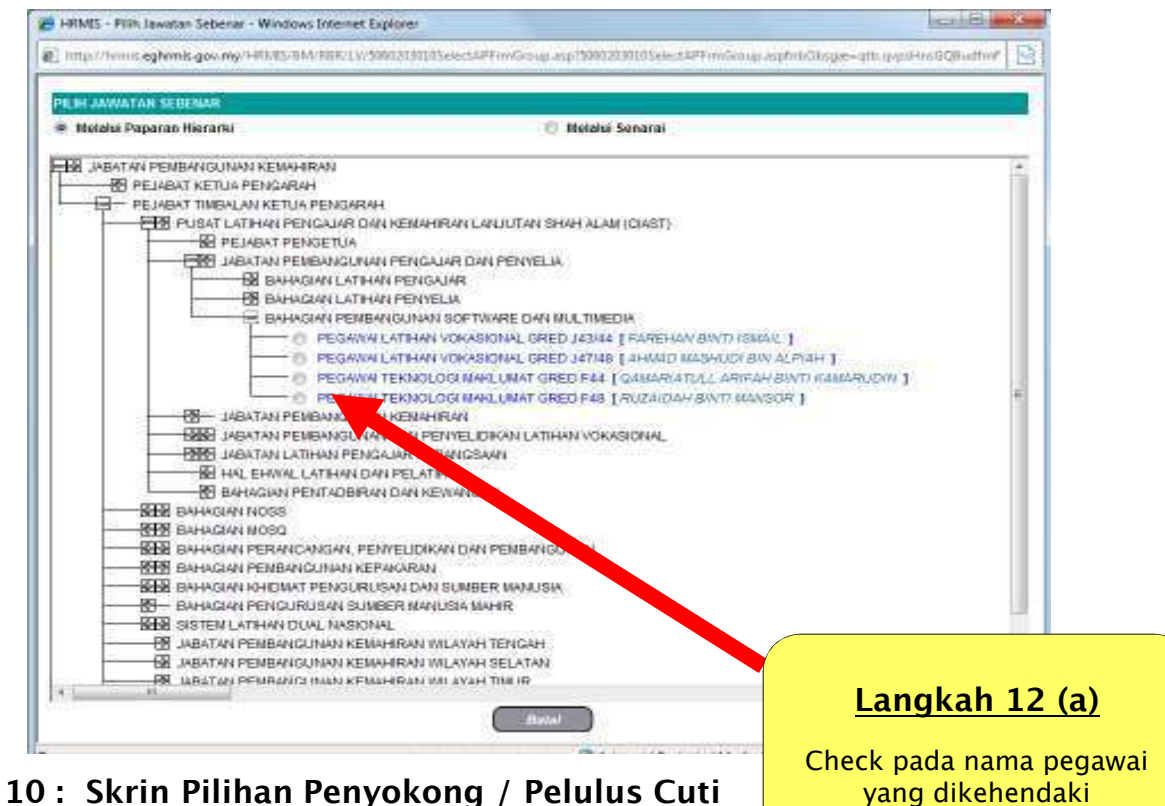

Rajah 10 : Skrin Pilihan Penyokong / Pelulus Cuti (Jika Melalui Paparan Hierarki)

| HRMES - FIIIh Jawatan Sebenar - Windows In                                | fernet Explorer                     |                    |                        |                        |                                                                        |
|---------------------------------------------------------------------------|-------------------------------------|--------------------|------------------------|------------------------|------------------------------------------------------------------------|
| [6] http://www.eghmis.gov.my/HEME/BM/E                                    | RFLV:5000210105electurFrowS         | ouii stb12001501   | ataselent#Final        | Singe aspont Olisgae   |                                                                        |
| PILIH JAWATAN SEBENAR                                                     |                                     |                    |                        |                        |                                                                        |
| 🙁 Metalui Paparan Hierarki                                                | © Hela                              | ui Senarai         |                        |                        |                                                                        |
| St mana-mana mindan cartan herikut atau i                                 | Ok pada butang Teruskan una:<br>Kod | n penyenaraha      | Jawatan Solen<br>Tajuk |                        |                                                                        |
| Jawatan Sebenar                                                           |                                     | R.                 |                        |                        |                                                                        |
| Jewatan Standard :                                                        |                                     |                    |                        |                        | Langkah 12 (b)                                                         |
| No Kad Pengenalan :<br>Nombor Passport :                                  | CO<br>Na<br>CO<br>Teruskan          | ID :<br>MA : RUZA" | •                      |                        | Taipkan nama pegawai.<br>Tidak perlu taip nama<br>penuh. Lihat contoh. |
| Jumlah Rekod : 1                                                          | Hala                                | man 1 danpada      | ti n                   |                        | P                                                                      |
| Be Soberat Hans Det Org                                                   | Standard                            | tionshot KP        | Passport               | Mama CO                | Tekan butang <mark>Teruskan</mark>                                     |
| 1 PEDAWAI BAHAGIAN<br>MALUFALINGI PENBANGUNIAN<br>MALUFALING SOFTWARE DAW | PTM F48<br>(FEMBANGLINAN<br>SISTEM) | 560221055202       | Rt<br>W                | JZAIDAH BINTI<br>INSOR |                                                                        |
| F48 10 5015                                                               |                                     |                    |                        |                        | Langkah 13                                                             |
| (1)                                                                       |                                     |                    |                        |                        | Check pada nama pegawai                                                |
|                                                                           | Betal                               |                    |                        |                        | yang dikenendaki                                                       |

Rajah 11 : Skrin Pilihan Penyokong / Pelulus Cuti (Jika Melalui Senarai)

| Mens - Permishonen Cutt                                                         | PEMONON CUTI<br>* Mandatori<br>No<br>RD-Dolis/Tentera<br>Nama<br>Jawatan Sebenar<br>Unit Organisasi | 720923075<br>KAWAL BAD<br>Pegawal Ti<br>SEKBYEN | 701<br>XRIN BIN HASSAN<br>adbir Dan Diplomatik Ored M48<br>PENGURUSAN DAN PENANBAHBAHAN | ID Permite<br>Kompotens<br>PROSES | 1725092                                                        |                                        |
|---------------------------------------------------------------------------------|----------------------------------------------------------------------------------------------------|-------------------------------------------------|-----------------------------------------------------------------------------------------|-----------------------------------|----------------------------------------------------------------|----------------------------------------|
| B Permisheni Con<br>Permishonun GCR den<br>Bewis Ke Hattapan<br>B Laman Sebelum | Kategori Cuti"<br>Jenis Cuti"                                                                       | Cuti Kerar<br>Cuti Rebo                         | va Perkhidmetan<br>4 💌                                                                  | Tahun<br>Kelayakan                | 2007 💌                                                         |                                        |
|                                                                                 | Mandatori<br>"Mandatori<br>Tarikh Kembali Ber<br>Jenis Permehenan<br>Alamat semasa be               | TIPEHAT<br>Tugas<br>-<br>reuti                  | : 29/05/2007<br>: Datam Negeri €<br>- D Tanjung Resort                                  |                                   | .angkah 1                                                      | <u>4</u>                               |
|                                                                                 | Negara<br>Negari<br>Bandar<br>Posked                                                                |                                                 | Port Dirkson<br>Nalaysia<br>Negeri Semilitan<br>Port Dirkson                            | Klik l<br>apabil<br>penyo<br>c    | outang <b>HAN</b><br>a semua ru<br>kong dan p<br>uti telah dii | <b>NTAR</b><br>angan,<br>pelulus<br>si |
| Must Term                                                                       | Sebah Dercuti                                                                                       |                                                 | = joiseserioi<br>= joiseserioi<br>= joiseserioi                                         | ( Semula Batal                    |                                                                |                                        |

Rajah 12 : Skrin Pemohon Cuti (skrin tambahan-Permohonan Cuti Rehat)

Mesej seperti berikut akan dipaparkan.

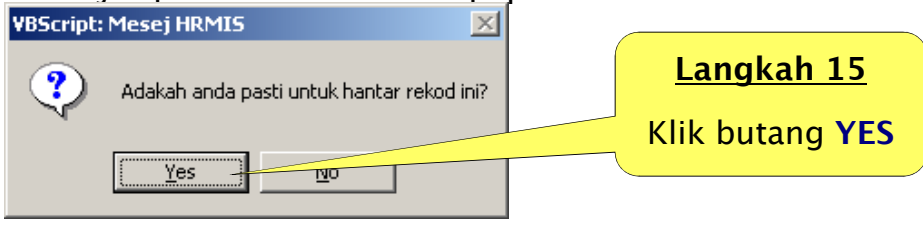

Rajah 13 : Skrin Mesej Gesaan

Klik **YES** untuk menghantar rekod.

Mesej seperti berikut akan dipaparkan.

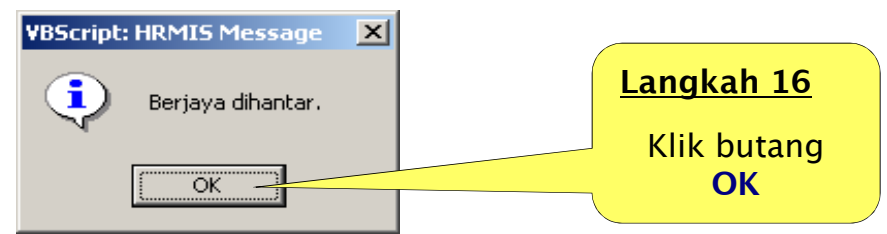

Rajah 14 : Skrin Makluman

Seterusnya mesej seperti berikut akan dipaparkan menunjukkan bahawa permohonan cuti rehat telah berjaya dihantar kepada Penyokong Cuti.

| MESEJ AL  | IRAN KERJA                                                                      |              |                 |                    |                         |
|-----------|---------------------------------------------------------------------------------|--------------|-----------------|--------------------|-------------------------|
| AplikasiW | esej anda berjaya dihantar kepada penerima berikut.                             |              |                 |                    |                         |
| Status    | Subjek                                                                          | Nama Sasaran | Jawatan Sebenar | Unit Organisasi    | Masa                    |
| Berjaya   | LV: PENGHANTARAN PERMOHONAN CUTI UNTUK<br>BOKONGAN<br>Aliran Kerja Nama Pemohon | Maklumat Pen | ıyokong Cuti    |                    | 18/5/2007<br>4:00:36 PM |
|           |                                                                                 |              |                 | Langkah 17         |                         |
|           |                                                                                 |              |                 | Klik butang KELUAR |                         |
|           |                                                                                 | ſ            | Keluar          |                    |                         |

Rajah 15 : Skrin mesej Aliran Kerja / Workflow

Klik menu Laman Sebelum dari senarai menu di sebelah kiri skrin (ulang sehingga kembali ke laman utama) untuk keluar.

Klik Keluar

SELESAI

### **B. LANGKAH MEMBUAT PENYEMAKAN CUTI**

Bagi meneruskan proses membuat **PENYEMAKAN CUTI,** sila ulangi **LANGKAH 1** hingga **LANGKAH 2,** dan teruskan proses dengan langkahlangkah seperti dibawah:

Skrin seperti di bawah akan dipaparkan

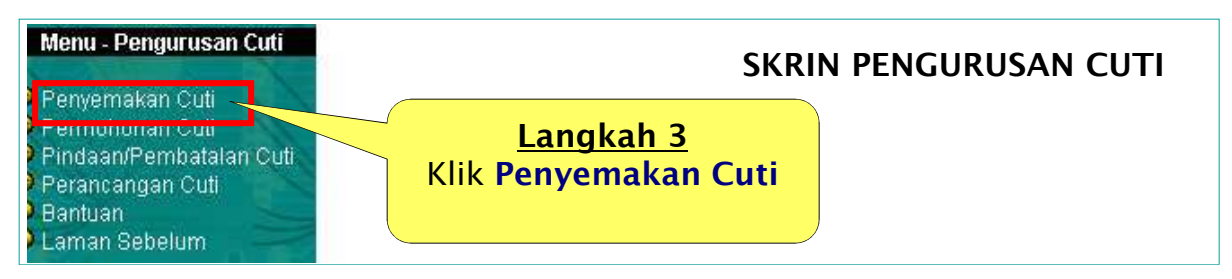

Rajah 1 : Skrin Pengurusan Cuti

Skrin seperti di bawah akan dipaparkan

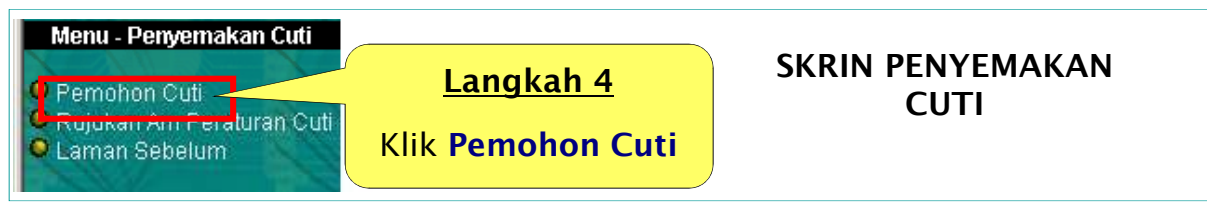

Rajah 2 : Skrin Penyemakan Cuti

Skrin seperti di bawah akan dipaparkan menunjukkan Kelayakan Cuti Rehat dan Kelayakan Cuti-Cuti Lain.

| PEMOHON CUTI                              |                           |                               |                                                       |                         |              |
|-------------------------------------------|---------------------------|-------------------------------|-------------------------------------------------------|-------------------------|--------------|
| No KP/Polis/Tentera                       | 720923075701              | D Pemilik Kompetensi : 725    | 3092                                                  |                         |              |
| Nama                                      | :KAMAL BADRIN BIN HASS/   | AN                            |                                                       |                         |              |
| Jawatan Sebenar                           | Pegawai Tadbir Dan Diplor | matik Gred M48                |                                                       |                         |              |
| Unit Organisasi                           | SEKSYEN PENGURUSAN        | DAN PENANBAHBAIKAN PROSES     |                                                       | 1 1 1 1                 |              |
| Tarikh Mula                               | :01/01/2007               | Tarikh Akhir : 31/            | 12/2007                                               |                         |              |
| Kategori Cuti                             | -Pilhar-                  |                               |                                                       | 0.00                    |              |
| Jenis Cuti                                | -Elhac-                   |                               |                                                       | Allowing All Annual and |              |
| Control Control                           |                           |                               |                                                       |                         |              |
|                                           |                           | Tertextan Kaisa               |                                                       |                         |              |
| MAKLUMAT PEMILI                           | KKOMPETENSI               |                               |                                                       |                         |              |
| Ketavakan                                 | Status Cuti               | Sejarah Permehenan C          | uti Maklumat GCR                                      | Profit Perkhidmatan     |              |
|                                           |                           |                               |                                                       |                         |              |
|                                           |                           |                               |                                                       |                         |              |
| AELAYAKAN CUTI R                          | EHALT                     |                               |                                                       |                         |              |
| Jumlah Rekod :                            | 1                         |                               | timan 1 daripa                                        | ida 1                   |              |
| Tahun Cuti Diba                           | wa Dari Kelayakan Tahun   | Jumiah Kelavakan Cuti Diambil | Baki Dibawa                                           | Cuti -                  |              |
| Tahun I                                   | Lepas Semasa              | 20 2                          | Tahun Lepas                                           | Thread I                | (            |
| 2001 0                                    | 30 .                      | 20 2                          | u 20                                                  |                         |              |
| [1]                                       |                           |                               |                                                       |                         | Langkah 5    |
| ATT AVAILABLE OF T                        | UTU AN OND                |                               |                                                       |                         | Lanykan J    |
|                                           |                           |                               |                                                       |                         |              |
| ACCATACIAN CUTI-C                         | UTTEAR (2007)             |                               |                                                       |                         |              |
| Jumlah Rekod :                            | 31                        |                               | Halaman 1 daripada                                    | 17                      | Kill Chatter |
| Jumlah Rekod :                            | 31<br>Junia Cuti          | aut.                          | Halaman 1 daripada<br>Iah Kelayakan Cuti Diambi       | a 7<br>Al Balki         | Klik Status  |
| Jumlah Rekod :<br>Bil<br>1 Cuti Separuh G | 31<br>Jonia Cuti<br>aj    | <b>Jun</b><br>180             | Halaman 1 daripada<br>Ilah Kelayakan Cuti Diambi<br>0 | a 7<br>M Balki<br>18D   | Klik Status  |

Rajah 3 : Skrin Penyemakan Cuti (Kelayakan Cuti)

### Skrin berikut akan dipaparkan

| a start and                                               | PEMORION CUTI                                                     |                                                                                                    | A-274-10 (199) 40                                                    | 2010                          |         |                      |
|-----------------------------------------------------------|-------------------------------------------------------------------|----------------------------------------------------------------------------------------------------|----------------------------------------------------------------------|-------------------------------|---------|----------------------|
|                                                           | No KP:Polis Tentera<br>Noma<br>Jawatan Sebenar<br>Unit Organisasi | :720923075701<br>:KAMAL BADRIN BIN HASSAN<br>:Pegawal Tadbir Dair Olphomat<br>:SEKSYEN PENGURUSAN DAN | ID Penilik Kengetensi : 725<br>k Orad N48<br>I PENAMBAHBAIKAN PROSES | 092                           |         | 0                    |
| Menu - Penyemakan Culi                                    | Tarikh Mula                                                       | -01/01/2007                                                                                           | Tarikh Aktor : 31                                                    | 12/2007                       |         |                      |
| Pemehen Cut<br>Rulukan Am Peraturan Cut<br>Laman Sebelari | Kategori Cuti<br>Jeniis Cuti                                      | -Filhan-<br>-Filhan- •                                                                                | Teriaskan Kanua                                                      |                               |         | 8                    |
|                                                           | MARLUNAT PEMLIK                                                   | KOMPETENSI                                                                                            |                                                                      |                               |         |                      |
|                                                           | Kelayokan                                                         | Nime Coli                                                                                             | Sejarah Permohonan Co                                                | is Maktan                     | nal GCR | Profil Portelidmatae |
|                                                           | SEMARAL PERMONON                                                  | IAN CUTI                                                                                              |                                                                      |                               |         |                      |
|                                                           | Jumlah Rekod ; 4                                                  |                                                                                                    |                                                                      | Halaman 1 daripada 1          |         |                      |
|                                                           | H                                                                 | Janes.Com                                                                                             | Tanihh Mila Com<br>Sabana                                            | TariBb Akhir Cutt<br>Sobrenar | Bercuti | Strime Con           |
|                                                           | C 1 Cut Rehat                                                     |                                                                                                    | 21/03/2007                                                           | 21/03/2007                    | 1       | Diluluskan           |
|                                                           | C'2 Cut Rena                                                      |                                                                                                    | 04/01/2007                                                           | 04/01/2007                    | 1       | Ditutuskan           |
|                                                           | C 3 Cut Sakt (Sw                                                  | asta)                                                                                                 | 03/01/2007                                                           | 03/01/2007                    | 1       | Dituluskan           |
|                                                           | C 4 Cut Renat                                                     |                                                                                                    | 23/05/2007                                                           | 23/05/2007                    | 92 -    | Baru                 |
|                                                           |                                                                   |                                                                                                    |                                                                      |                               |         |                      |

Rajah 4 : Skrin Penyemakan Cuti (Status Cuti)

### <u>Makluman</u>

Cuti Rehat yang baru dipohon pada 23/5/2007 ditunjukkan statusnya sebagai BARU dan belum diluluskan. Anda juga boleh menyemak maklumat lain seperti Sejarah Permohonan Cuti, Maklumat GCR dan Profil Perkhidmatan dengan cara klik pada kotak menu berkaitan.

Klik Laman Sebelum untuk keluar.

### SELESAI

### C. LANGKAH MEMINDA / MEMBATALKAN PERMOHONAN CUTI

Sekiranya anda ingin **MEMINDA** tarikh bercuti, sistem HRMIS hanya membenarkan pindaan tarikh bagi status **BARU**, sekiranya telah **DISOKONG** atau **DILULUSKAN** pindaan tarikh tidak dibenarkan melainkan anda memberitahu kepada penyokong/pelulus untuk menyokong/meluluskan pada tarikh yang anda ingin pinda.

- 1. Sekiranya ingin **MEMBATALKAN** permohonan cuti, sistem HRMIS akan membenarkan pembatalan cuti bagi status **BARU** dan **DISOKONG** sahaja. Bagi kes cuti telah **DILULUSKAN**, hanya pentadbir cuti yang boleh membatalkan cuti tersebut.
- 2. Bagi meneruskan proses MEMINDA atau MEMBATALKAN permohonan cuti, sila ulangi LANGKAH 1 hingga LANGKAH 2, dan teruskan proses dengan langkah-langkah seperti dibawah:

Skrin seperti di bawah akan dipaparkan

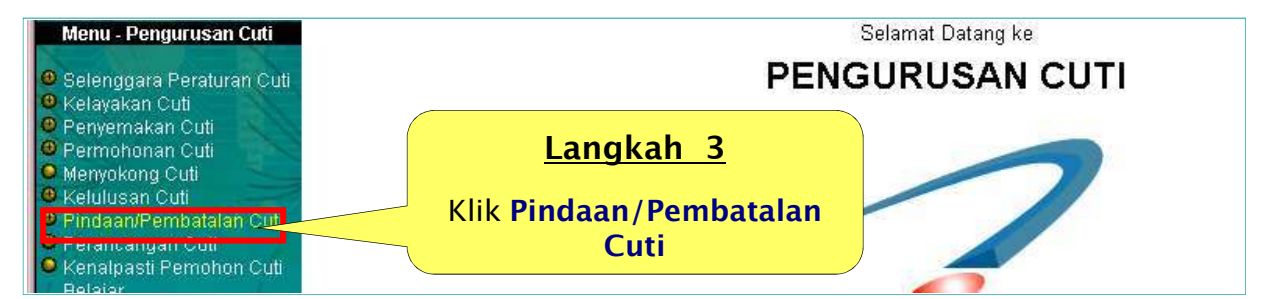

### Rajah 1 : Skrin Pengurusan Cuti

Skrin seperti di bawah akan dipaparkan

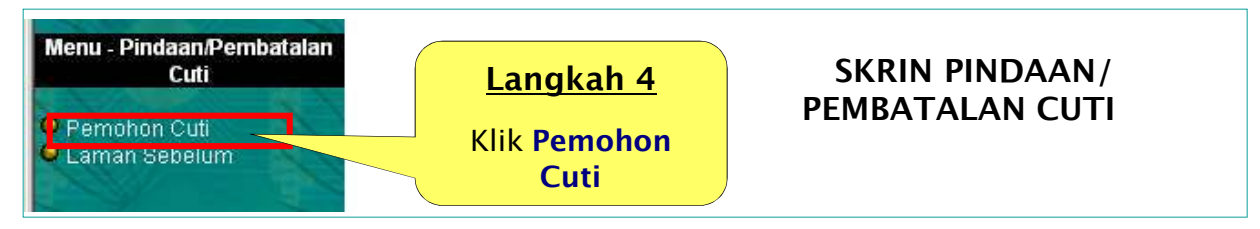

Rajah 2 : Skrin Pindaan/ Pembatalan Cuti

Skrin berikut akan dipaparkan

| - Aller all                      | PEMOHON CUTT                       |                                               |             |
|----------------------------------|------------------------------------|-----------------------------------------------|-------------|
| And                              | * Mondatori<br>No KP/Pelis/Tentera | (720923075701 ID Premilik Kompetensi : 725092 |             |
| ALC: NO.                         | Nama                               | KAMAL BADRIN BIN HASSAN                       | Langkah 5   |
| the way to start                 | Jawatan Sebenar                    | (Pegawai Tadhir Dan Diplomatik Gred M48       | Langkan 5   |
| Menu - Pindaan Pembetalan        | Unit Organisasi                    | SEKSYEN PENGURUGAN DAN PENAMBAHBAKAN PROSE    |             |
| Service West                     | Tarikb Mula'                       | :[01.01/2007 🛗 Tarika Aster"                  | Klik butang |
| Pemalalan Cull     Lamon Sebelum |                                    | Timekin Kehar                                 | TERUSKAN    |

Rajah 3 : Skrin Pemohon Cuti (bagi proses Pindaan/Pembatalan Cuti)

### LANGKAH MEMBATALKAN CUTI

Skrin seperti di bawah akan dipaparkan. Ikuti langkah seterusnya untuk membatalkan cuti.

|                                                     | PEMORON CUTT                                                                                                  |                                                                                                    |                                        |                   |                        |             |
|-----------------------------------------------------|----------------------------------------------------------------------------------------------------|----------------------------------------------------------------------------------------------------|----------------------------------------|-------------------|------------------------|-------------|
| Menu - Profaso Pembalalan<br>Cula<br>© Pemblan Cula | * Maxelator/<br>No.KP/Dolis/Tentera<br>Noma<br>Jawatan Sebenar<br>Unit Organisasi<br>Tarikh Mula <sup>*</sup> | (720823075701 D Psenilik Kompotensi<br>KAMAL BADRIN BIN HASSAN<br>(Pagawai Tarbir Dan Diptomatik Grout M48<br>(SEICSYEN PENGURUSAN DAN PENAMBAH DAKA<br>(D1/01/2007 Tarikk Aster<br>Teruskan | : 725092<br>AN PROSES<br>: [31/12/2007 |                   |                        |             |
|                                                     | SENARAL PERMONONA                                                                                             | я силі                                                                                                    |                                        |                   |                        |             |
|                                                     | Jumlah Rekod : 1                                                                                              |                                                                                                    |                                        | Halaman 1 darij   | pada 1                 |             |
|                                                     | T BI                                                                                                    | Junis Sati                                                                                                    | Larish Mora Com                        | Tarish Akhir Culi | Jumish Hart<br>Recruit | Status Cati |
|                                                     |                                                                                                    | Langkah 6                                                                                                    |                                        | Langk             | ah 7                   |             |
|                                                     |                                                                                                    | Klik pada kotak <b>Cuti</b><br><b>Rehat</b>                                                                                                    |                                        | Klik bu<br>HAP    | itang<br>US            |             |
| Maar Taran                                          | Gumo cuit dengan stat<br>KAN Antak dan KAN Anta<br>[1]                                                        | us Baru dan Olsokong dipaparkan di udu.<br>Ing Hapus untuk membatahan cuti, Kdk Juus Cuti.<br>Hanaa                                                                                          | Linal Komest                           |                   |                        |             |

Rajah 4: Skrin Senarai Permohonan Cuti (bagi proses Pindaan/ Pembatalan Cuti)

Mesej seperti berikut akan dipaparkan

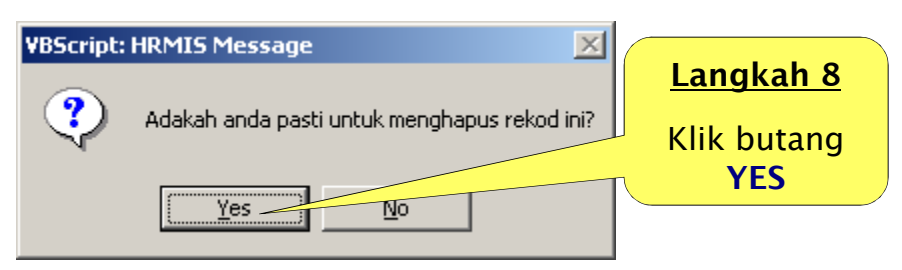

Rajah 5 : Skrin Mesej Gesaan

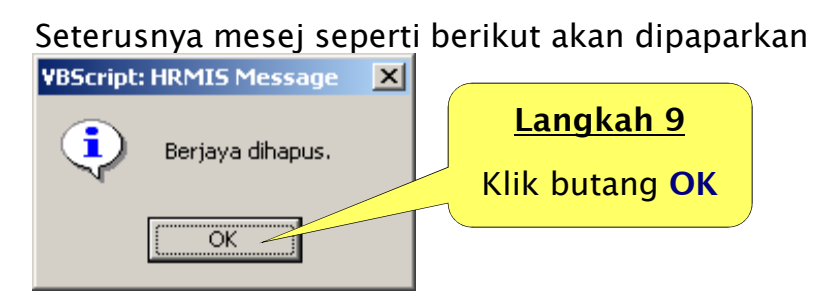

Rajah 6 : Skrin Makluman

Klik Laman Sebelum untuk keluar.

### LANGKAH MEMINDA CUTI

## Bagi proses **PINDA** cuti ulangi **LANGKAH 1 - LANGKAH 5** berdasarkan (**Rajah 1 - 4**), dan ikuti langkah seterusnya.

| And in case of the second second   | PEMOHON CUTT                                                                    |                                                                             |                                                                                        |                      |                                  |                                      |                  |
|------------------------------------|---------------------------------------------------------------------------------|-----------------------------------------------------------------------------|----------------------------------------------------------------------------------------|----------------------|----------------------------------|--------------------------------------|------------------|
| Menu - Pinfasen Pembetalan<br>Cuta | *Mandator/<br>No KP/Polis/Tentora<br>Nama<br>Jawatan Sebenar<br>Unit Organisasi | (720023075701<br>KAMAL BADRIN BIN<br>(Pagawai Tadhir Dar<br>(SEKSYEN PENGUR | <b>D Pemilik Kempetensi</b><br>HASSAN<br>h Diplomatik Čred M48<br>N SAN DAN PENAMBAHBA | : 725092             |                                  |                                      | 9                |
| Pemshen Coll                       | Tarikh Mula'                                                                    | :01/01/2007                                                                 | Tarikh Akhir'                                                                          | : 31/12/2007         |                                  |                                      | 11               |
| Caman Sebelum                      | SENARAL PERMONONAN                                                              | cum                                                                         | Lan                                                                                    | gkah 6               |                                  |                                      |                  |
| 1                                  | Jumlah Rekod : 1                                                                |                                                                             | Klik pada<br>Cut                                                                       | HYPERLINK<br>i Rehat | n 1 darip<br>Nir Cuti<br>16(2007 | ada 1<br>Jumish Hari<br>Bercuti<br>J | Status C<br>Baru |
| Rajah 1 : Skri                     | n Senarai Pe                                                                    | ermohonar                                                                   | n Cuti (bagi                                                                           | proses Pinaaa        | in/Pei                           | mbatal                               | an               |
| Cuti)                              |                                                                                 |                                                                             |                                                                                        |                      |                                  |                                      |                  |
| Skrin sepert                       | i di bawah a                                                                    | akan dipap                                                                  | oarkan.                                                                                |                      |                                  |                                      |                  |
| Jenis Cuti                         | : Cuti Rehat                                                                    | 2                                                                           |                                                                                        |                      |                                  |                                      | [655]            |
| Tarikh Mula Cuti                   | 15/06/2007                                                                      |                                                                             |                                                                                        | Tarikh Akhir C       | uti : [1:                        | 5/06/2007                            | 499624<br>899811 |
| Tarikh Kembali Bertugas            | : 1<br>s : 18/06/2007                                                           |                                                                             |                                                                                        |                      |                                  |                                      |                  |
| Alamat semasa bercuti              | : Kg. Kemahang H                                                                | +í                                                                          | Langk                                                                                  | ah 7                 |                                  |                                      |                  |
|                                    | : 27310 Benta,                                                                  |                                                                             | Lanyk                                                                                  |                      |                                  |                                      |                  |
|                                    | : Kuala Lipis, Pah                                                              | Sila kli                                                                    | k butang kale                                                                          | ndar bagi menu       | kar                              |                                      |                  |
| Negara                             | : Malaysia                                                                      | Tarikh                                                                      | Mula Čuti /                                                                            | Tarikh Akhir C       | uti                              | ala Lipis                            | -                |
| Negeri                             | : Pahang                                                                        | untu                                                                        | k buat pindaa                                                                          | n tarikh bercuti     |                                  | β10 <u></u>                          |                  |
| No. Telefon                        | : 09-3125315                                                                    |                                                                             |                                                                                        |                      |                                  | /                                    |                  |

### Rajah 2 : Skrin Kemaskini Permohonan Cuti

PERINGATAN: HANYA STATUS CUTI "BARU" SAHAJA YANG BOLEH DIBUAT PINDAAN OLEH PEMILIK KOMPETENSI

### Skrin seperti di bawah akan dipaparkan.

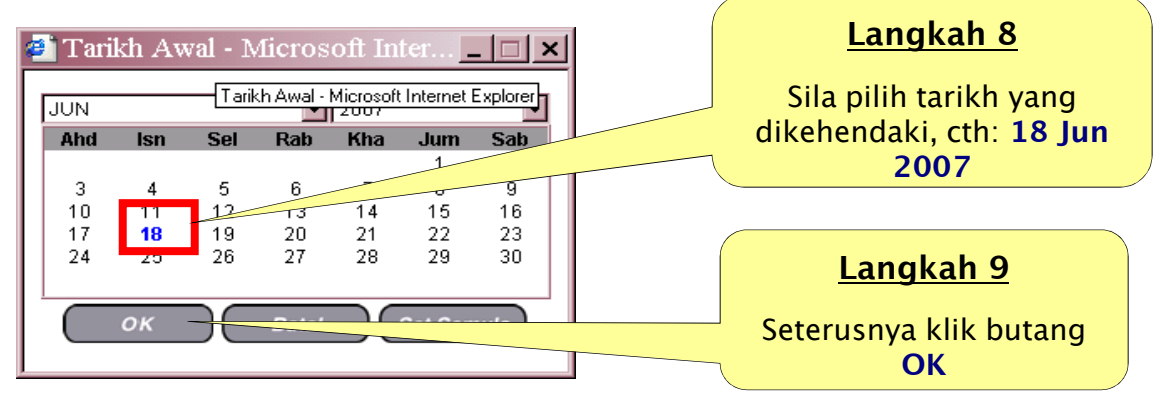

Rajah 3 : Skrin Kalendar

Skrin seperti di bawah akan dipaparkan.

| Jenis Cuti<br>Tarikh Mula Cuti<br>Jumlah Hari Bercuti<br>Tarikh Kembali Bertugas | · Cuti Dobot<br>: 18/06/2007                                     |                     | Tarikh Akhir Cut | i 18/06/2007    |
|----------------------------------------------------------------------------------|------------------------------------------------------------------|---------------------|------------------|-----------------|
| Alamat semasa bercuti                                                            | : Kg. Kemahang Hilir,<br>: 27310 Benta,<br>: Kuala Lipis, Pahang | TARIKH SELE         | PAS DIPINDA      |                 |
| Negara                                                                           | : Malaysia                                                       |                     | Bandar           | : Kuala Lipis 🔽 |
| Negeri                                                                           | : Pahang                                                         | -                   | Poskod           | : 27310         |
| Se <u>La</u><br>Klik butar<br>mene                                               | n <mark>gkah 10</mark><br>ng <b>HANTAR</b> untu<br>ruskan proses | ık                  | *                |                 |
| <b>D</b> n                                                                       |                                                                  | Maklumat Dokumen So | kongan           | Dokumen Sokong  |
| Kill hutana Tambah .                                                             | intuk tambah Dakumat                                             | Hantar Set Semula   | a Batal          |                 |

### Rajah 4 : Skrin Kemaskini Permohonan Cuti (selepas tarikh dipinda)

Skrin berikut akan dipaparkan.

| HRMIS Message       | <u>&gt;</u>                       | HRMIS Message 🗙       |                         |
|---------------------|-----------------------------------|-----------------------|-------------------------|
| Adakah anda pa      | ti untuk mengemaskini rekod ini 1 | Berjaya dikemaskini   |                         |
| Yes                 | Langkah 11                        |                       | <u>Langkah</u>          |
| Rajah 5 : Skrin Me  | sej Klik butang<br>YES            | Rajah 6 : Skrin Maklu | <u>12</u><br>Seterusnya |
| Skrin seperti di ha | klik butang<br>OK                 |                       |                         |

Skrin seperti di bawah akan dipaparkan.

|                                                      | PEMOHON CUT                                                                                     |                                                                                                    |                 | _                                |             |
|------------------------------------------------------|-------------------------------------------------------------------------------------------------|----------------------------------------------------------------------------------------------------|-----------------|----------------------------------|-------------|
| Meru - Pinfasin Pembalalan<br>Cula<br>• Pembhan Cula | "Mandaterf<br>No KP-Polis Tentora<br>Nomo<br>Jawatan Sebenar<br>Unit Organisasi<br>Tarike Mula" | (720923075701 D Permitik Kompetensi : 725990<br>KAMAL BAORIN BIN HASSAN<br>(Pegawai Tadur Dan Diptomatik Gred M48<br>SEICSYEN PENGURUSAN DAN PENAMBAHBAKAN PROSES<br>(D1/01/2007 Tatriki Aster : 101/10/2007 Tatriki<br>Teruskan Kater |                 |                                  |             |
|                                                      | Jumlah Rekod :                                                                                  | Langkah 13                                                                                                    | 1 darij<br>Culi | pada 1<br>Jumish Hari<br>Bercuti | Status Cati |
|                                                      | E 1 Dal Behar                                                                                   | Klik Laman Sebelum<br>untuk keluar.                                                                                                    | 72007           | 3                                | Baru        |

Rajah 7 : Skrin Penyemakan Cuti (Status Cuti)

SELESAI

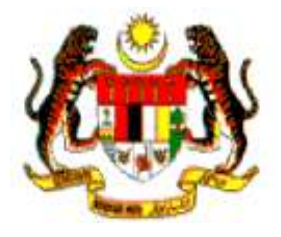

# PANDUAN MENYOKONG CUTI

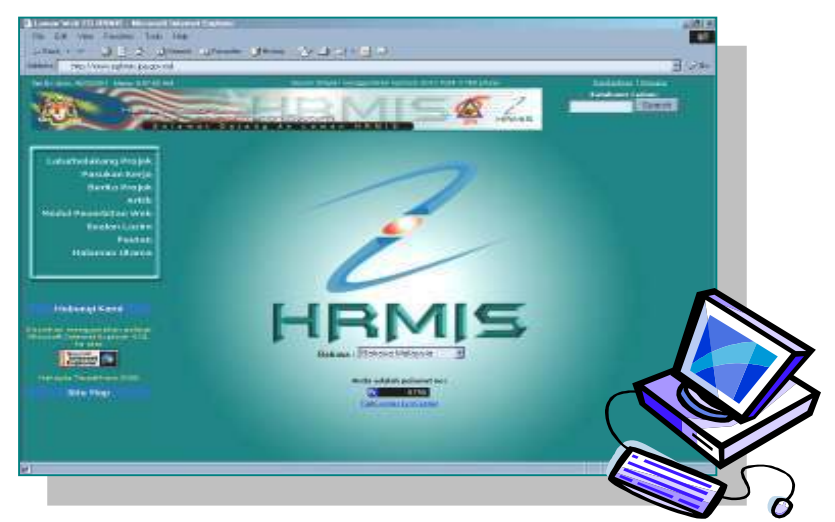

### PERANAN : PENYOKONG CUTI

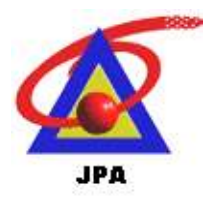

BAHAGIAN PENGURUSAN TEKNOLOGI MAKLUMAT JABATAN PERKHIDMATAN AWAM MALAYSIA

### LANGKAH MENYOKONG PERMOHONAN CUTI

Proses untuk menyokong cuti yang dikemukakan oleh kakitangan boleh dibuat melalui dua kaedah iaitu:

(a) melalui menu utama Pengurusan Saraan, Faedah dan Ganjaran(b) melalui Peti Surat HRMIS.

### KAEDAH 1 : MELULUSKAN CUTI MELALUI MENU PENGURUSAN SARAAN, FAEDAH DAN GANJARAN.

#### Sistem Maklumat Pengurusan Sumber Manusia NAMA : KAMAL BADRIN BIN HASSAN ID PENDOUNA : 72020001 Formulasi & Penilaian Perolehan Sumber Pengurusan Saraan Pengurusan Komunikasi Pengurusah, Pembengunan Manusia Kerjaya Faedah & Ganjaran & Tatatertib Pekerja Strategi Langkah 1 Klik Pengurusan Saraan, Faedah & Ganjaran Pengurusan Data Panilainn Penamatan Perkhidmatan Pentachiran Pengurusan **Rekod** Peribadi Perkhidmatan Prestasi Perjawatan Kompetensi Maklumat Sistem Kelver Peti Pesanan HRMS Anda mempunyai 15 mesej di dalam pati pesahan, 1 mesej yang masih belam dambi tindakan

Dari laman utama HRMIS

Rajah 1 : Skrin Laman Utama Aplikasi HRMIS

Skrin berikut akan dipaparkan

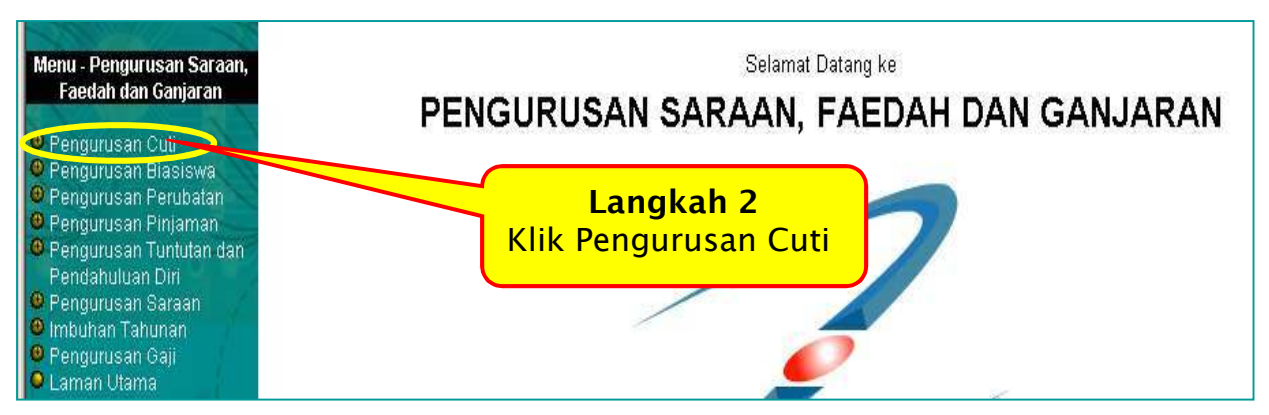

Rajah 2 : Skrin Pengurusan Saraan, Faedah & Ganjaran

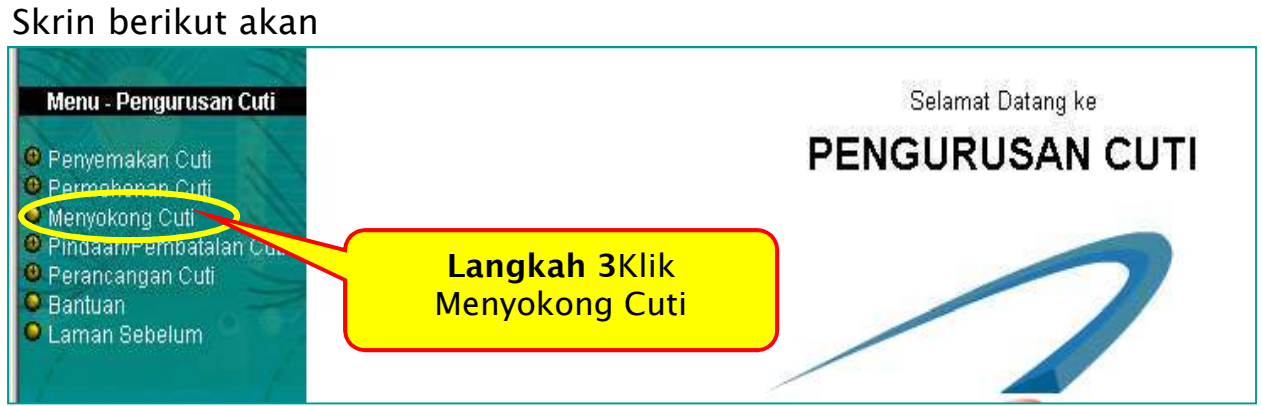

Rajah 3 : Skrin Pengurusan Cuti

Skrin seperti berikut akan dipaparkan, menunjukkan senarai permohonan cuti yang diterima dari pemilik kompetensi.

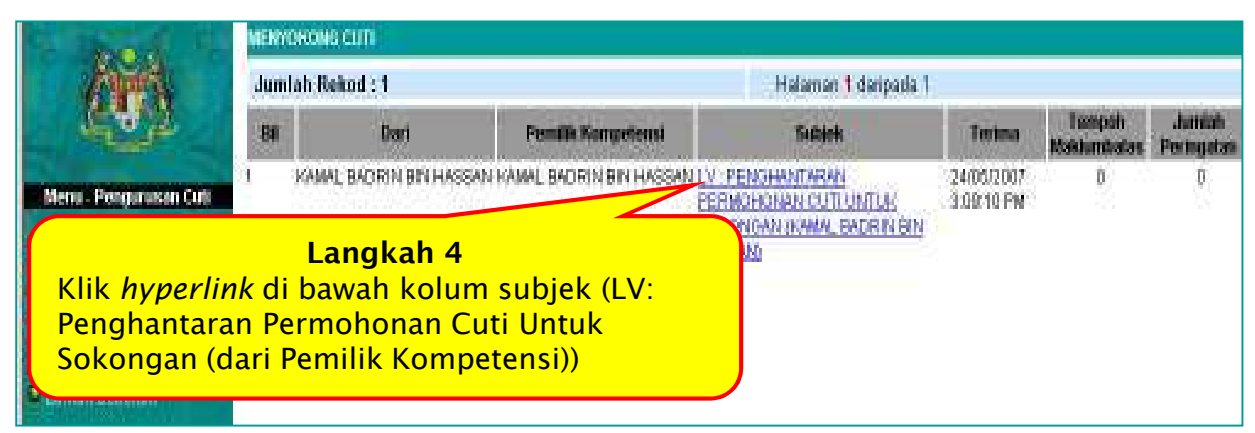

Rajah 4 : Skrin Menyokong Cuti

Seterusnya, skrin seperti berikut akan dipaparkan.

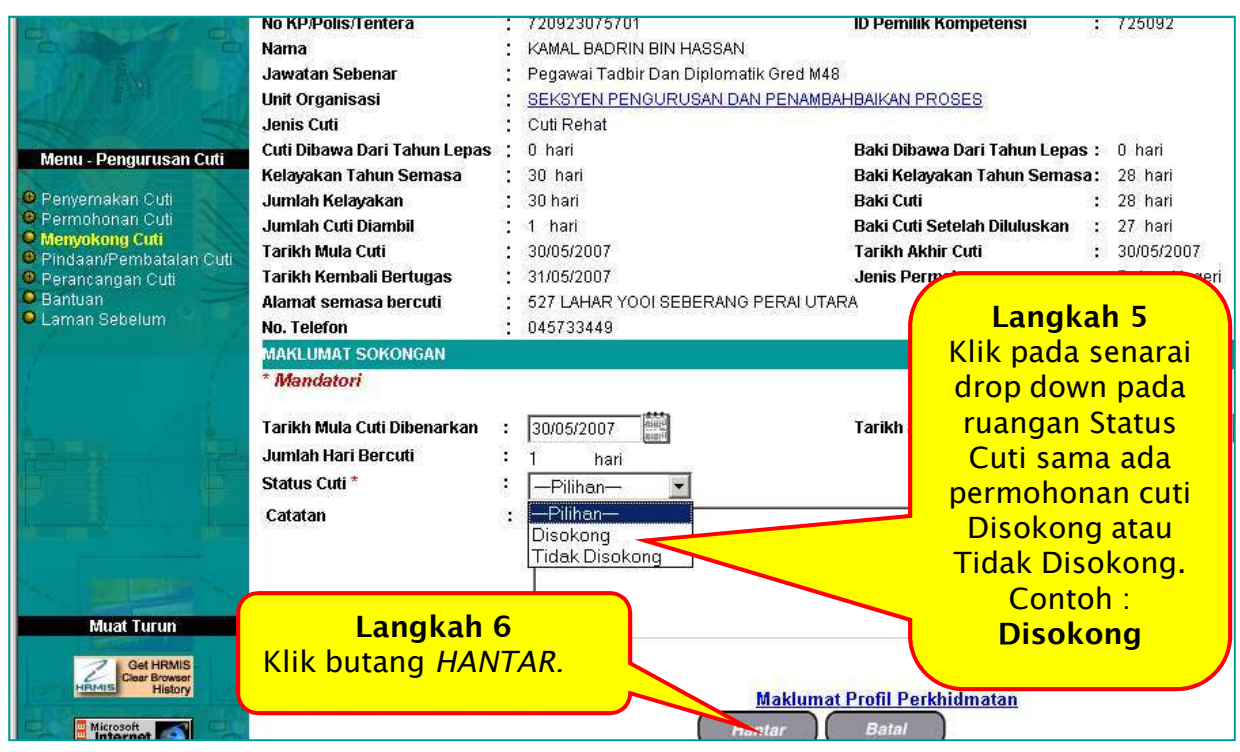

Rajah 5 Skrin Menyokong Cuti (Perincian Maklumat)

### Mesej gesaan seperti berikut akan dipaparkan

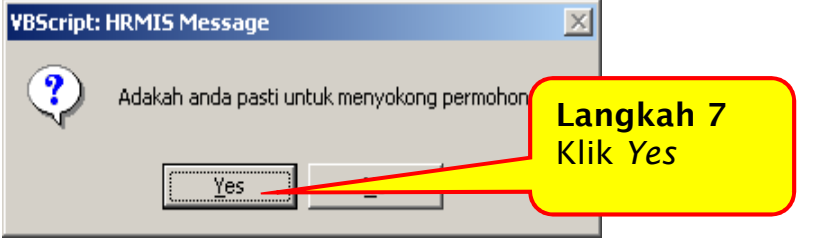

Rajah 6: Mesej Gesaan

Seterusnya mesej makluman berikut akan dipaparkan

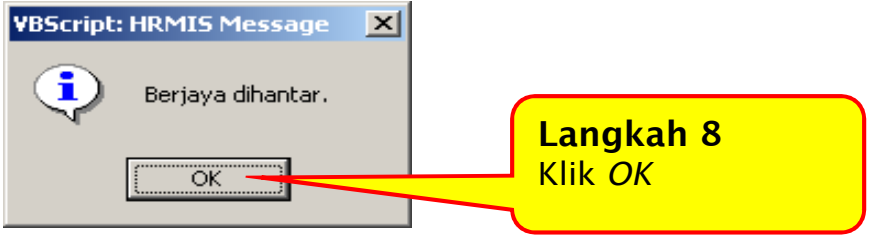

Rajah 7: Mesej Makluman

Mesej Aliran Kerja seperti berikut akan dipaparkan menunjukkan bahawa permohonan cuti oleh pemilik kompetensi telah dihantar kepada Pelulus Cuti untuk proses kelulusan. Manakala mesej aliran kerja kepada Pemohon Cuti memaklumkan bahawa permohonan cuti telah disokong.

| MESEJ AL  | IRAN KERJA                                                                                                    |                            |                                           |                                                                                                    |                         |
|-----------|----------------------------------------------------------------------------------------------------|----------------------------|-------------------------------------------|----------------------------------------------------------------------------------------------------|-------------------------|
| AplikasiM | iosoj anda berjaya dihantar kopada ponorima borikut.                                                                                 |                            |                                           |                                                                                                    |                         |
| Status    | Subjek                                                                                                    | Nama Sasaran               | Jawatan Sebenar                           | Unit Organisasi                                                                                                    | Masa                    |
| Berjaya   | LV: PENGHANTARAN PERMOHONAN CUTI UNTUK<br>KELULUSAN: Cuti Rehat (KWAAL BADRIN BIN<br>HABBAN) (Koti Aliran Karja : LV-002-0000003466) | LIMINGOLEIA                | Timbalan Pengarah PTD<br>Gred N54         | CAWANGAN PENGURUSAN DAN<br>PENYELARASAN BAHAGIAN PENGURUSAN<br>TEKNOLOGI MAKLUMAT/PEJABAT TINBALAN<br>KETUA PENGARAH PERKHIDINATAN AWAM<br>( OPERASI ), JABATAN PERKHIDINATAN AWAM<br>MALAYSIA                                                    | 2405/2007<br>3:37:19 PM |
| Berjaya   | LV: PENBERITAHUAN KELULUSAN PERMOHONAN<br>CUTI : Cuti Rehat : Disokong (KANAL BADRIN BIN<br>HABBAN) (Koti Aliran Karja : LV-D15 )    | KAMAL BADRIN<br>BIN HASBAN | Pagawai Tadbir Dan<br>Diplomatik Gred N48 | SEKSYEN PENJURUSAN DAN PENAMBAHBAIKAN<br>PROSES, CAWANGAN PENGURUSAN DAN<br>PENYELARASAN, BAHAOIAN PENJURUSAN<br>TEKNOLOGI MAKLUMAT, PEJABAT TIMBALAN<br>KETUA PENGARAH PERKHIDINATAN AWAM<br>( OPERASI ), JABATAN PERKHIDINATAN AWAM<br>MALAYSIA | 2445/2007<br>2.37:21 PM |
|           |                                                                                                    | ſ                          | Keluar                                    | Langkah 9<br>Klik <i>Keluar</i>                                                                                                    |                         |

Rajah 8: Aliran Kerja / Workflow

Paparan skrin akan kembali ke Skrin *Menyokong Cuti* 

Klik Laman Sebelum disebelah kiri skrin untuk kembali ke Laman Utama

### SELESAI

### KAEDAH 2 : MENYOKONG CUTI MELALUI PETI PESANAN HRMIS

Dari laman Utama Aplikasi HRMIS

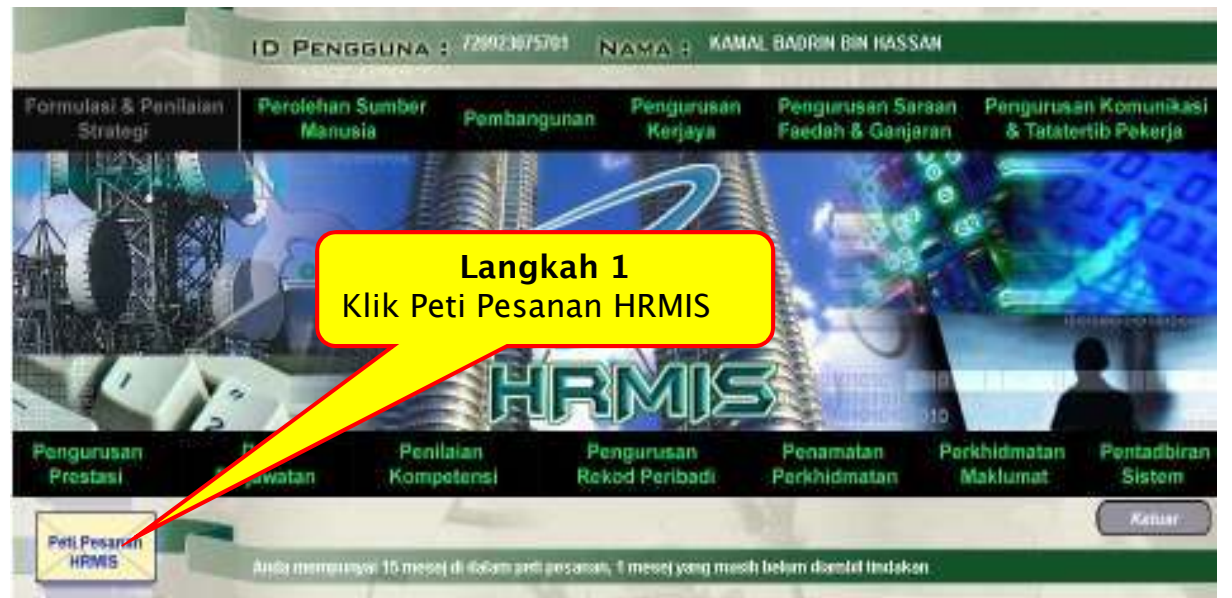

Rajah 1 Skrin Laman Utama Aplikasi HRMIS

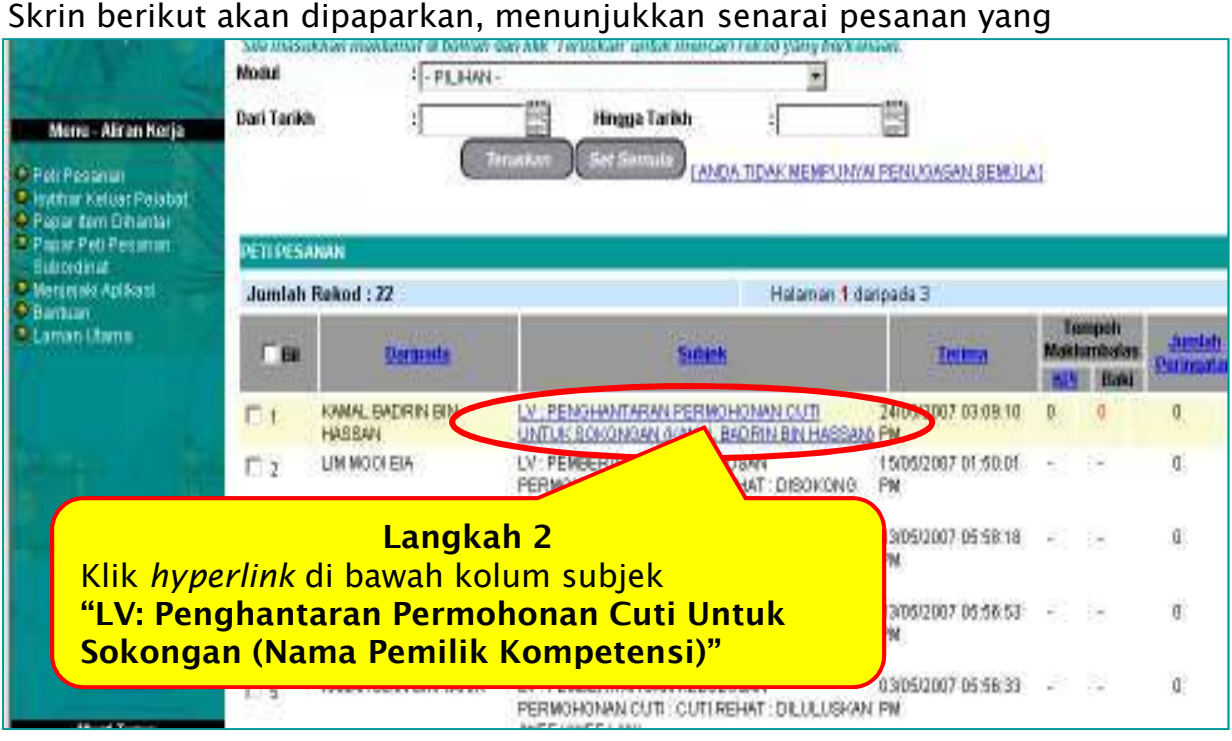

Rajah 2: Skrin Peti Pesanan HRMIS

Seterusnya, skrin seperti berikut akan dipaparkan.

Skrin ini menunjukkan maklumat mengenai pemilik kompetensi dan maklumat yang berkaitan dengan cuti yang dipohon.

| No KP/Polis/Tentera          | : 720923075701                            | ID Pemilik Kompetensi : 725092                                                                                                    |  |
|------------------------------|-------------------------------------------|----------------------------------------------------------------------------------------------------|--|
| Nama                         | : KAMAL BADRIN BIN HASSAI                 | 4                                                                                                    |  |
| Jawatan Sebenar              | : Pegawai Tadbir Dan Diplom               | atik Gred M48                                                                                                    |  |
| Unit Organisasi              | : SEKSYEN PENGURUSAN D                    | A Contraction of the second second seco |  |
| Jenis Cuti                   | : Cuti Rehat                              | Langkah 3                                                                                                    |  |
| Cuti Dibawa Dari Tahun Lepas | : O hari                                  | Klik pada senarai drop down                                                                                                    |  |
| Kelayakan Tahun Semasa       | : 30 hari                                 | pada ruangan Status Cuti sama                                                                                                    |  |
| Jumlah Kelayakan             | : 30 hari                                 | ada permohonan cuti Disokong                                                                                                    |  |
| Jumlah Cuti Diambil          | : 1 hari                                  | atau Tidak Disokong                                                                                                    |  |
| Tarikh Mula Cuti             | : 30/05/2007                              | alau Huak Disokoliy.                                                                                                    |  |
| Tarikh Kembali Bertugas      | : 31/05/2007                              | Conton : Disokong                                                                                                    |  |
| Alamat semasa bercuti        | : 527 LAHAR YOOI SEBERAN                  | G PERALUT                                                                                                    |  |
| No. Telefon                  | : 045733449                               |                                                                                                    |  |
| MAKLUMAT SOKONGAN            |                                           |                                                                                                    |  |
| * Mandatori                  |                                           |                                                                                                    |  |
| Tarikh Mula Cuti Dibenarkan  | : 30/05/2007 🔛                            | Tarikh Akhir Cuti Dibenarkan : 30/05/2007                                                                                                    |  |
| Jumlah Hari Bercuti          | : 1 hari                                  |                                                                                                    |  |
| Status Cuti *                | : — Pilihan—                              |                                                                                                    |  |
| Catatan                      | : —Pilihan—<br>Disokong<br>Tidak Disokong | <u>×</u>                                                                                                    |  |

Rajah 3 : Skrin Meluluskan Permohonan Cuti

Mesej gesaan dan makluman akan dipaparkan, paparan akan kembali kepada skrin *Peti Pesanan* seperti berikut.

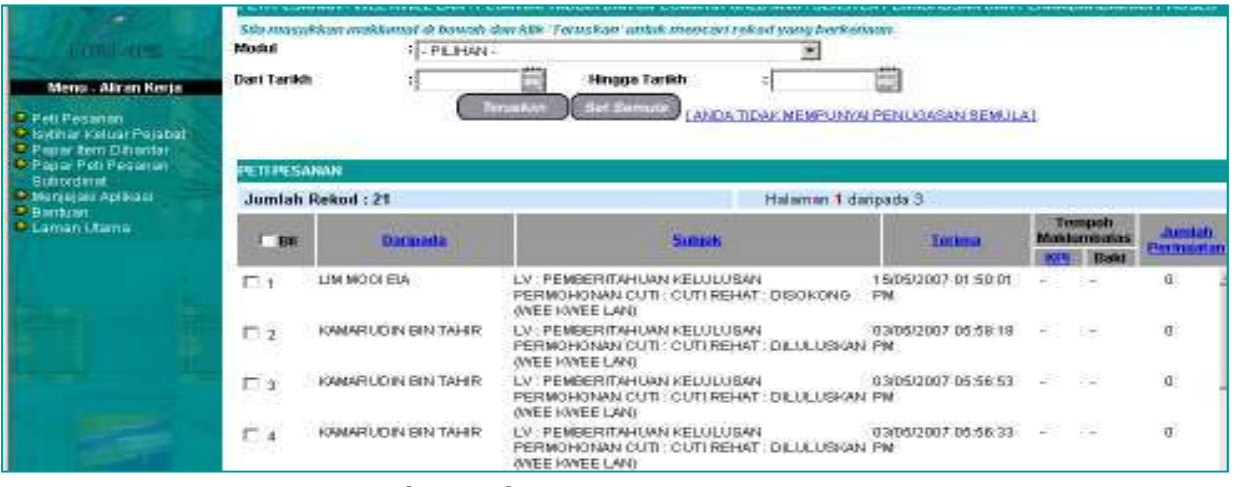

Rajah 4 : Skrin Peti Pesanan HRMIS

Klik *Laman Utama* dari senarai menu di sebelah kiri skrin untuk keluar.

### SELESAI

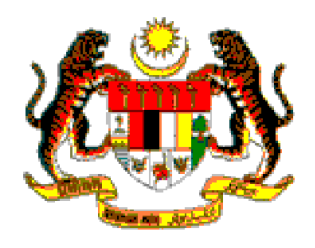

# PANDUAN MELULUSKAN CUTI

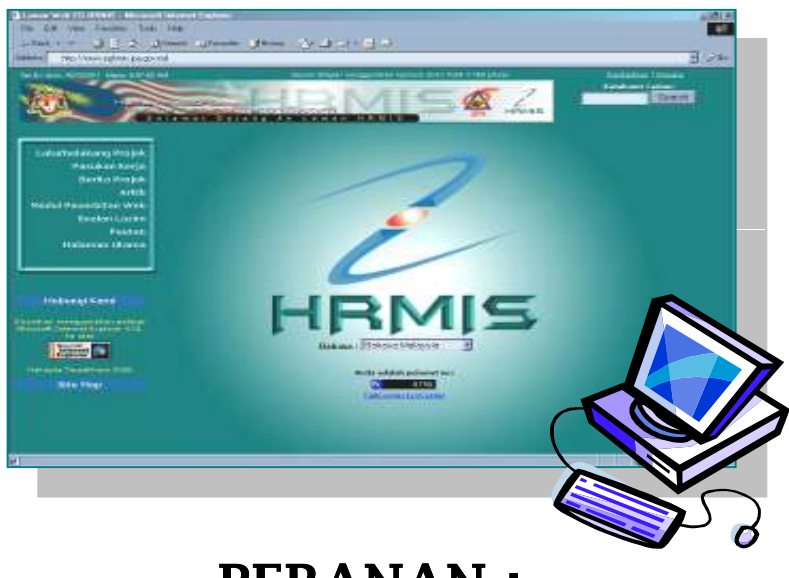

PERANAN : PELULUS CUTI

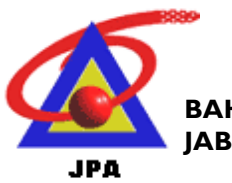

BAHAGIAN PENGURUSAN TEKNOLOGI MAKLUMAT JABATAN PERKHIDMATAN AWAM MALAYSIA

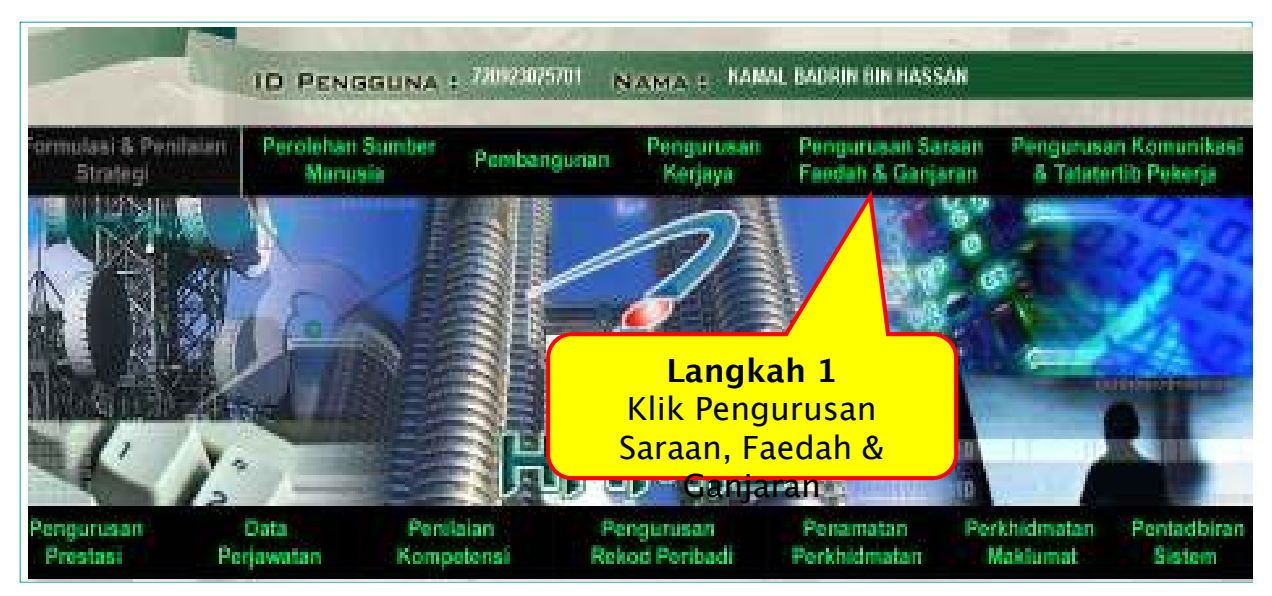

Rajah 1 : Skrin Laman Utama Aplikasi HRMIS

### LANGKAH MELULUSKAN PERMOHONAN CUTI

Dua kaedah untuk meluluskan permohonan cuti disediakan iaitu:

(a) melalui menu utama Pengurusan Saraan, Faedah dan Ganjaran

(b) melalui Peti Surat HRMIS.

## KAEDAH 1 : MELULUSKAN CUTI MELALUI MENU PENGURUSAN SARAAN, FAEDAH DAN GANJARAN.

Langkah-langkah dalam kaedah pertama adalah seperti berikut:

### Skrin berikut akan dipaparkan

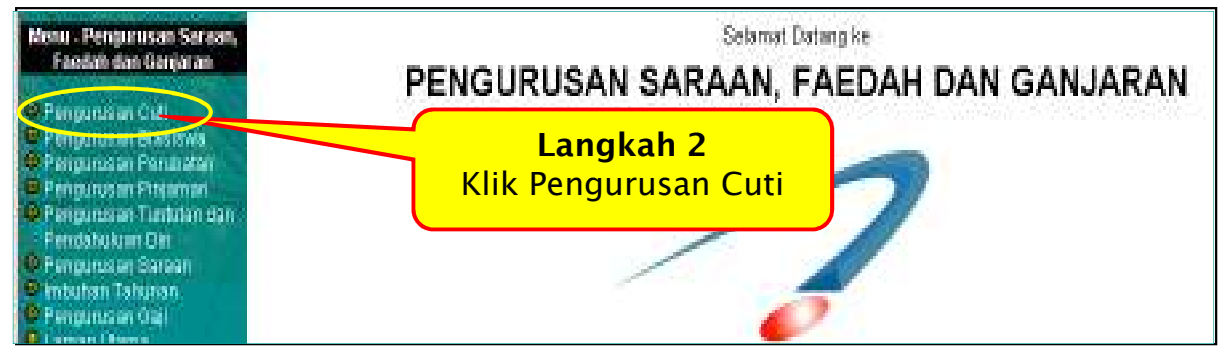

Rajah 2 : Skrin Pengurusan Saraan, Faedah & Ganjaran

Skrin seperti berikut akan dipaparkan.

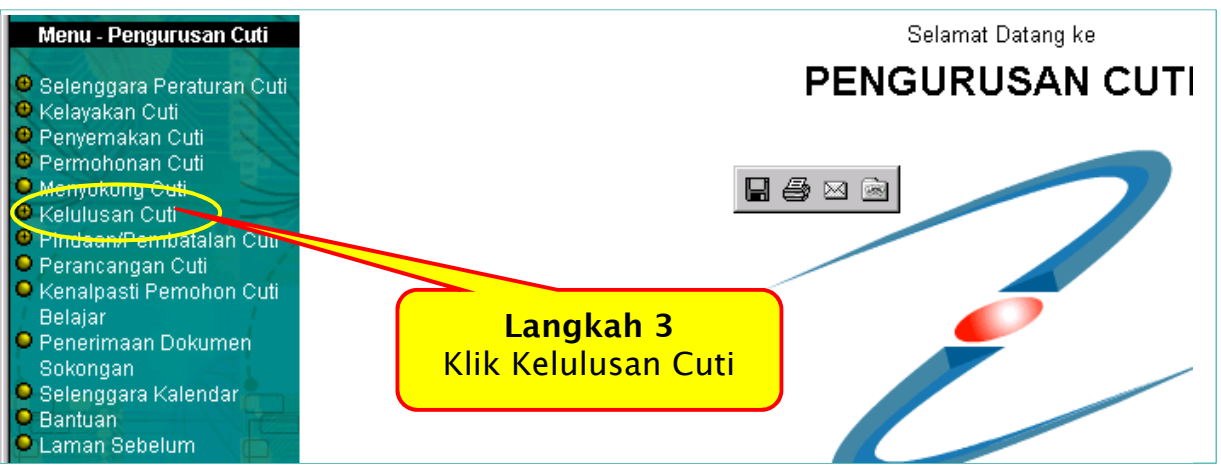

Rajah 3 : Skrin Pengurusan Cuti

Skrin seperti berikut akan dipaparkan.

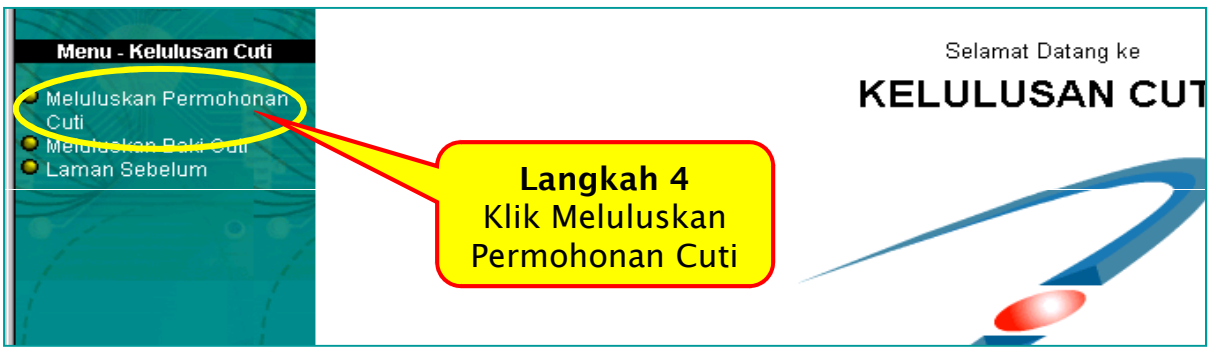

Rajah 4 : Skrin Kelulusan Cuti

### Skrin seperti berikut akan dipaparkan

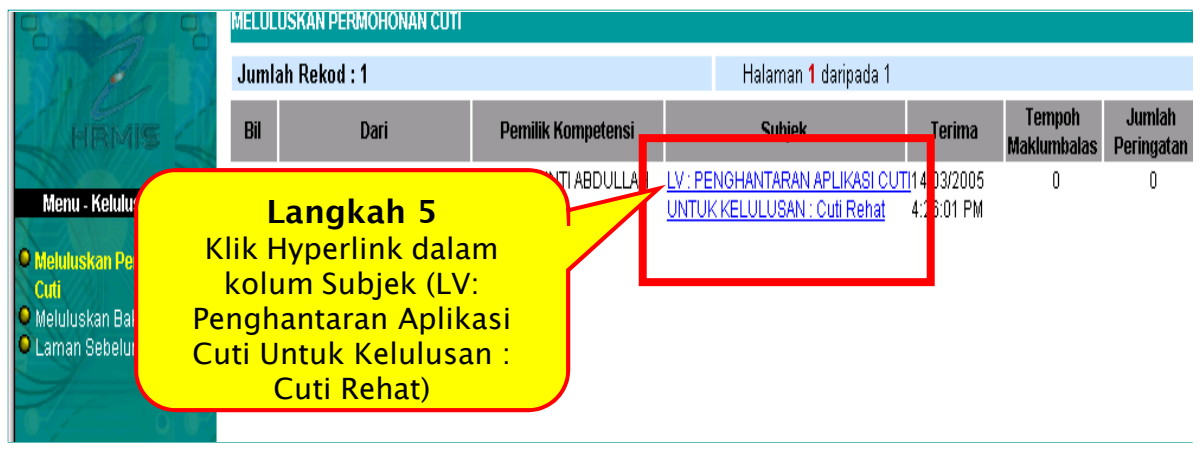

Rajah 5 : Skrin Meluluskan Permohonan Cuti

### Skrin seperti berikut akan dipaparkan

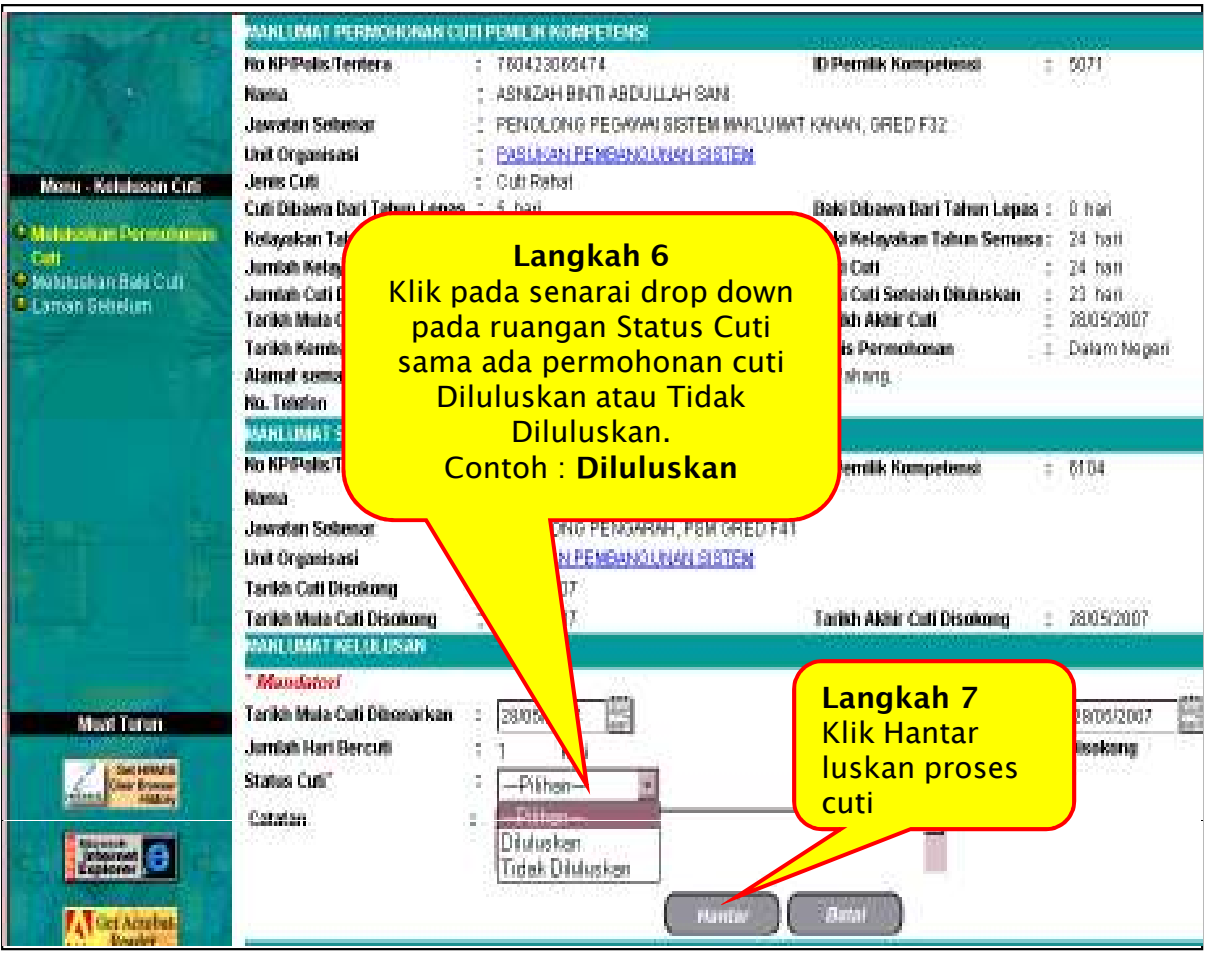

Rajah 6 : Skrin Meluluskan Permohonan Cuti

Seterusnya mesej gesaan seperti berikut akan dipaparkan

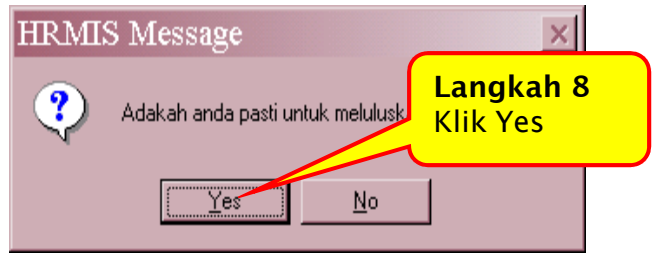

Rajah 7: Mesej Gesaan

### <u>Makluman:</u>

Jika anda klik No - proses meluluskan permohonan cuti dibatalkan. Seterusnya mesej makluman berikut akan dipaparkan

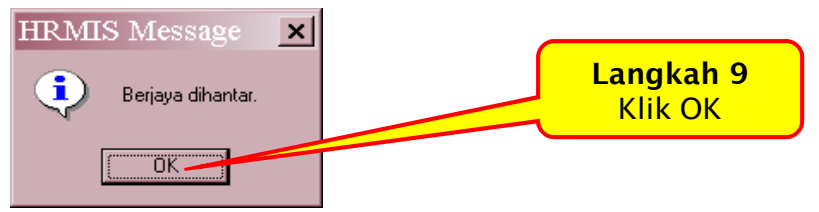

Rajah 8: Mesej Makluman

Seterusnya mesej Aliran Kerja akan dipaparkan seperti berikut:

Skrin menunjukkan bahawa permohonan cuti oleh pemilik kompetensi telah diluluskan.

| MESEJ W          | ORKFLOW                                                                                                    |                                                |                                                 |                                                                                                    |                                 |
|------------------|----------------------------------------------------------------------------------------------------|------------------------------------------------|-------------------------------------------------|----------------------------------------------------------------------------------------------------|---------------------------------|
| Aplikasi/N       | lesej anda berjaya dihantar kepada penerima berikut                                                               |                                                |                                                 |                                                                                                    |                                 |
| Status           | Subjek                                                                                                    | Nama Sasaran                                   | Jawatan Sebenar                                 | Unit Organisasi                                                                                                    | Masa                            |
| status<br>erjaya | Subjek<br>Pemberitahuan Mengenai LV : PENGHANTARAN<br>APLIKASI CUTI UNTUK KELULUSAN : Diluluskan<br>Oleh SUK/KPPA | Aama Sasaran<br>ASNIZAH BINTI<br>ABDULLAH SANI | PENOLONG PEGAWAI<br>SISTEM MAKLUMAT<br>GRED F29 | PASUKAN PEMBANGUNAN APLIKASI,PEJABAT<br>TIMBALAN PENGARAH HRMIS<br>(TEKNIKAL),PROJEK SISTEM PENGURUSAN<br>MAKLUMAT SUMBER MANUSIA (HRMIS),PEJABAT<br>KETUA PENGARAH PERKHIDMATAN<br>AWAM,JABATAN PERKHIDMATAN AWAM | Masi<br>14/3/2005<br>4:36:03 Pt |
|                  |                                                                                                    |                                                | Keluar                                          |                                                                                                    |                                 |

Rajah 9 : Mesej Aliran Kerja / Workflow

Skrin akan kembali ke Skrin *Meluluskan Permohonan Cuti* 

| -                                                      | MELULUSKAN PERMOHONAN CUTI |      |                    |                      |        |                       |           |  |  |
|--------------------------------------------------------|----------------------------|------|--------------------|----------------------|--------|-----------------------|-----------|--|--|
| NO PERS                                                | Jumlah Rekod : 0           |      |                    | Halaman 1 daripada 1 |        |                       |           |  |  |
| HRMIS                                                  | Bil                        | Dari | Pemilik Kompetensi | Subjek               | Terima | Tempoh<br>Maklumbalas | Jı<br>Per |  |  |
| Menu - Kelulusan Cuti                                  |                            |      |                    |                      |        |                       |           |  |  |
| Meluluskan Permohonan<br>Cuti     Meluluskan Baki Cuti |                            |      |                    |                      |        |                       |           |  |  |

Rajah 10 :Skrin Meluluskan Permohonan Cuti

Klik *Laman Sebelum* di menu sebelah kiri skrin untuk keluar. SELESAI

## KAEDAH 2 : MELULUSKAN CUTI MELALUI MENU PENGURUSAN SARAAN, FAEDAH DAN GANJARAN.

Untuk kaedah ini, boleh rujuk kepada Manual Panduan Menyokong Cuti untuk KAEDAH 2 kerana ia mempunyai langkah yang sama.

SELESAI